## AHA Supplier Portal Guide: Additional Contact Registration

| Cont                                                       | ontact Registration                                                                        |                                                                                                    |  |  |  |  |  |
|------------------------------------------------------------|--------------------------------------------------------------------------------------------|----------------------------------------------------------------------------------------------------|--|--|--|--|--|
| Step                                                       | Description                                                                                |                                                                                                    |  |  |  |  |  |
| 1                                                          | •                                                                                          | Click on the Click to Create Your User Account link within the email you received from                     |  |  |  |  |  |
|                                                            |                                                                                            | support@gep.com inviting you register in the Supplier Portal                                               |  |  |  |  |  |
|                                                            |                                                                                            | Dear Gary Jones,                                                                                           |  |  |  |  |  |
|                                                            |                                                                                            |                                                                                                    |  |  |  |  |  |
|                                                            |                                                                                            | You have been invited as an additional contact for Technology Partners LLC to register on                  |  |  |  |  |  |
|                                                            |                                                                                            | the American Heart Association Supplier Portal. hosted on SMART by GEP.                                    |  |  |  |  |  |
|                                                            |                                                                                            |                                                                                                    |  |  |  |  |  |
|                                                            |                                                                                            | Click to Create Your User Account                                                                          |  |  |  |  |  |
|                                                            |                                                                                            |                                                                                                    |  |  |  |  |  |
| 2                                                          |                                                                                            | A web page should open with an operation message similar to the operation below, giving you two            |  |  |  |  |  |
| 2                                                          | A web page should open with an on-screen message, similar to the one below, giving you two |                                                                                                    |  |  |  |  |  |
|                                                            |                                                                                            | - <b>Register Now:</b> Click on this button if this is the first time you or your company is               |  |  |  |  |  |
|                                                            |                                                                                            | registering on the SMART by GEP platform                                                                   |  |  |  |  |  |
|                                                            |                                                                                            | - I have a SMART by GEP Account: Click on this button if you or your company is already                    |  |  |  |  |  |
|                                                            |                                                                                            | registered on the SMART by GEP platform for another customer and you want to use your                      |  |  |  |  |  |
|                                                            |                                                                                            | existing account credentials                                                                               |  |  |  |  |  |
|                                                            |                                                                                            |                                                                                                    |  |  |  |  |  |
|                                                            |                                                                                            | Hi Gary Jones ,                                                                                            |  |  |  |  |  |
|                                                            |                                                                                            | You have been invited by American Heart Association to be a supplier and represent Technology Partners LLC |  |  |  |  |  |
|                                                            |                                                                                            |                                                                                                    |  |  |  |  |  |
|                                                            |                                                                                            | Register Now I have a SMART by GEP account                                                                 |  |  |  |  |  |
|                                                            |                                                                                            |                                                                                                    |  |  |  |  |  |
|                                                            |                                                                                            | Thanks,<br>SMART by GEP Team                                                                               |  |  |  |  |  |
|                                                            |                                                                                            |                                                                                                    |  |  |  |  |  |
|                                                            | <u> </u>                                                                                   |                                                                                                    |  |  |  |  |  |
| 3 • A registration form will display with 3 sections to co |                                                                                            | A registration form will display with 3 sections to complete                                               |  |  |  |  |  |
|                                                            | •                                                                                          | The <b>1st section</b> is <b>Account Credentials</b> where you will need to complete the following:        |  |  |  |  |  |
|                                                            |                                                                                            | - Username: Enter a Username you would like to use as your Login Credential                                |  |  |  |  |  |
|                                                            |                                                                                            | - Passwora: Enter a Passwora for you would like to use for your credential                                 |  |  |  |  |  |
|                                                            |                                                                                            | - Commence above                                                                                           |  |  |  |  |  |
|                                                            |                                                                                            |                                                                                                    |  |  |  |  |  |
|                                                            |                                                                                            | Username * ()                                                                                              |  |  |  |  |  |
|                                                            |                                                                                            |                                                                                                    |  |  |  |  |  |
|                                                            |                                                                                            | User Email * ahageptest+garyjones@gmail.cor                                                                |  |  |  |  |  |
|                                                            |                                                                                            | Descurred to Descurred to the test of                                                                      |  |  |  |  |  |
|                                                            |                                                                                            | Password* Password strength: Too short ()                                                                  |  |  |  |  |  |
|                                                            |                                                                                            | Confirm Password*                                                                                          |  |  |  |  |  |
|                                                            |                                                                                            |                                                                                                    |  |  |  |  |  |
|                                                            |                                                                                            | Mobile Number Select ISD Code 🗸                                                                            |  |  |  |  |  |
|                                                            |                                                                                            |                                                                                                    |  |  |  |  |  |

## AHA Supplier Portal Guide: Additional Contact Registration

| tep | Des                                  | scription                                                                                                    |                                                                       |                                                        |                   |  |
|-----|--------------------------------------|----------------------------------------------------------------------------------------------------|-----------------------------------------------------------------------|--------------------------------------------------------|-------------------|--|
|     | •                                    | - Primary Business                                                                                                    | <b>ontact information</b> where y<br><b>s Phone Number:</b> The phone | ou will complete the folic<br>e number you primarily u | se, enter numbers |  |
|     |                                      | only without any                                                                                                    | y special characters (ie: das                                         | hes, parenthesis, spaces)<br>atod in                   |                   |  |
|     |                                      | Primary Contact Informat                                                                                                    | ion                                                                   |                                                        |                   |  |
|     |                                      |                                                                                                    | First Name*                                                           | Gary                                                   | 0                 |  |
|     |                                      |                                                                                                    |                                                                       |                                                        |                   |  |
|     |                                      |                                                                                                    | Last Name*                                                            | Jones                                                  | _ (i)             |  |
|     |                                      |                                                                                                    | Company Email *                                                       | ahageptest+garyjones@gmail.co                          | r 🛈               |  |
|     |                                      |                                                                                                    | Primary Business Phone Number*                                        |                                                        | i Extension       |  |
|     |                                      |                                                                                                    | Contact's Business Region                                             |                                                        | <b>i</b>          |  |
|     |                                      |                                                                                                    | Contact's Category                                                    | Consulting - IT,                                       | 0                 |  |
|     |                                      |                                                                                                    | Time Zone                                                             | (UTC-06:00) Central Time (US & Cana                    | ada) 👻 🚺          |  |
|     |                                      | Click on the Sub I have read and                                                                                                    | <b>mit</b> button when you αre re<br>l agree to GEP Terms & Conditi   | ady to submit the form<br>ons & Privacy Policy. *      |                   |  |
|     |                                      |                                                                                                    |                                                                       | Submit                                                 |                   |  |
| ,   | •                                    | Go into your email and find a new message from <u>support@gep.com</u> with instructions to activate your account for the Supplier Portal.<br><b>Click</b> on the <b>Activate Your Account</b> link within the email. |                                                                       |                                                        |                   |  |
|     |                                      | Dear Gary Jones,                                                                                                    |                                                                       |                                                        |                   |  |
|     | er Portal. Before you<br>link below. |                                                                                                    |                                                                       |                                                        |                   |  |
|     |                                      | Click to Activate Your                                                                                                    | Account                                                               | _                                                      |                   |  |
|     |                                      |                                                                                                    |                                                                       |                                                        |                   |  |

## AHA Supplier Portal Guide: Additional Contact Registration

| Step | Des | Description                                                                                                    |                                                                                                    |  |  |  |
|------|-----|----------------------------------------------------------------------------------------------------|----------------------------------------------------------------------------------------------------|--|--|--|
| 7    | •   | An on-screen message will display confirming your account activation.<br>If you would like to log into the Supplier Portal, <b>click</b> on the <b>Click Here</b> link |                                                                                                    |  |  |  |
|      |     |                                                                                                    | Congratulations!!!                                                                                                    |  |  |  |
|      |     |                                                                                                    | You have successfully activated your account.<br>Now you can log on to SMART by GEP to get some great benefits which will help you grow your business<br>further.<br>Click Here p login |  |  |  |
|      |     |                                                                                                    | Thanks,<br>SMART by GEP Team                                                                                                    |  |  |  |
|      | •   | You can access the                                                                                                    | supplier portal at any time by going to <u>https://smart.gep.com</u> .                                                                                                    |  |  |  |